## Panduan penyerahan naskah

- 1. Masuk ke alamat: http://journal.ubaya.ac.id/index.php/jati
- 2. Klik pada "Make a Submission"

|                                                                                                    | Register Login                                                                   |
|----------------------------------------------------------------------------------------------------|----------------------------------------------------------------------------------|
| JURNAL AKUNTANSI DAN<br>TEKNOLOGI INFORMASI<br>Announcements Current Archives About -                                                                                                    | <b>Q</b> Search                                                                  |
| JATI AWARD 2017         2017-08-04         JATI AWARD         Syarat dan Ketentuan:         • Artikel yang dikirim merupakan hasil karya original hasil penelitian yang belum pernah dikirimkan ataupun dipublikasikan sebelumnya.         • Bidang Kajian: Akuntansi Keuangan, Akuntansi Sosial, Akuntansi Manajemen, Akuntansi Keprilakuan, Pengauditan, Perpajakan, Akuntansi Spiritual dan Syariah, Pendidikan Akuntansi, Corporate Governance, Sistem Informasi Akuntansi dan Manajemen.         • Empat artikel terbaik akan mendapatkan penghargaan dengan total penghargaan Rp10.000.000,00 dan akan dipublikasikan tahun 2018         • Semua artikel yang masuk akan dipertimbangkan masuk untuk diterbitkan pada JATI setelah melalui proses review atau revisi.         • Batas waktu pengiriman artikel sampai dengan tanggal 26 Agustus 2017. Pengumuman artikel terbaik diinformasikan pada tanggal 29 Agustus 2017. | Make a Submission<br>Information<br>For Readers<br>For Authors<br>For Librarians |

3. Maka akan muncul seperti gambar di bawah ini. Apabila anda telah memiliki akun pada website ini, maka silahkan meng-klik "Login". Apabila anda belum mempunyai akun pada website ini, maka anda harus meng-klik "Register" untuk dapat membuat akun baru. Anda dapat meng-klik "Login" atau "Register" pada kotak dialog dibawah "Home" atau pada kanan atas page website. Panduan cara membuat akun baru dapat dilihat dibawah.

| JURNAL AKUNTANSI DAN<br>JATI TEKNOLOGI INFORMASI                                                                                                    | Register Login             |
|----------------------------------------------------------------------------------------------------|----------------------------|
| Announcements Current Archives About -                                                                                                    | Q Search                   |
| Home / Submissions                                                                                                    | Make a Submission          |
| Login p Register to make a submission.                                                                                                    | Information                |
| Submission Preparation Checklist                                                                                                    | For Readers<br>For Authors |
| As part of the submission process, authors are required to check off their submission's compliance with all of the<br>following items, and submissions may be returned to authors that do not adhere to these guidelines. | For Librarians             |
| The submission has not been previously published, nor is it before another journal for consideration (or an explanation<br>has been provided in Comments to the Editor).                                                  |                            |
| The submission file is in OpenOffice, Microsoft Word, or RTF document file format.                                                                                                    |                            |
| ✓ Where available, URLs for the references have been provided.                                                                                                    |                            |

4. Jika anda telah melakukan "Login" atau "Register" dan anda ingin melakukan penyerahan naskah jurnal, maka anda harus meng-klik "Make a Submission" pada sebelah kanan page pada website.

| JURNAL AKUNTANSI DAN<br>JATI TEKNOLOGI INFORMASI                                                                                                    | fiorentiniovenia 0                                                               |
|----------------------------------------------------------------------------------------------------|----------------------------------------------------------------------------------|
| Announcements Current Archives About -                                                                                                    | Q Search                                                                         |
| JATI AWARD 2017         2017-08-04         JATI AWARD         Syarat dan Ketentuan:         • Artikel yang dikirim merupakan hasil karya original hasil penelitian yang belum pernah dikirimkan ataupun dipublikasikan sebelumnya.         • Bidang Kajian: Akuntansi Keuangan, Akuntansi Sosial, Akuntansi Manajemen, Akuntansi Keyni kayan, Pengauditan, Perpakan, Akuntansi Spiritual dan Syariah, Pendidikan Akuntansi, Corporate Governance, Sistem Informasi Akuntansi dan Manajemen.         • Empat artikel terbaik kain mendapatkan penghargaan dengan total penghargaan Rp10.000.000.00 dan akan dipublikasikan tahun 2018         • Semua artikel yang masuk akan dipertimbangkan masuk untuk diterbitkan pada JATI setelah melalu prose review atau revisi.         • Batas waktu pengiriman artikel sampai dengan tanggal 26 Agustus 2017. Pengumuman artikel terbaik diinformasikan pada tanggal 29 Agustus 2017. | Make a Submission<br>Information<br>For Readers<br>For Authors<br>For Librarians |

5. Setelah anda meng-klik "Make a Submission", maka akan muncul seperti dibawah ini. Karena anda akan menyerahkan naskah jurnal yang baru, jadi anda harus meng-klik "Make a new submission" pada kotak dialog berwarna abu-abu.

|                                                                                                    | florentinlovenia 0         |
|----------------------------------------------------------------------------------------------------|----------------------------|
| JURNAL AKUNTANSI DAN<br>TEKNOLOGI INFORMASI                                                                                                    | Q Search                   |
|                                                                                                    |                            |
| Home / Submissions                                                                                                    | Make a Submission          |
| Make a new submission or <u>view your pending submissions</u> .                                                                                                    | Information                |
| Submission Preparation Checklist                                                                                                    | For Readers<br>For Authors |
| As part of the submission process, authors are required to check off their submission's compliance with all of the following items, and submissions may be returned to authors that do not adhere to these guidelines. | For Librarians             |
| The submission has not been previously published, nor is it before another journal for consideration (or an explanation has been provided in Comments to the Editor).                                                  |                            |
| The submission file is in OpenOffice, Microsoft Word, or RTF document file format.                                                                                                    |                            |
| ✓ Where available, URLs for the references have been provided.                                                                                                    |                            |
| The text is single-spaced; uses a 12-point font; employs italics, rather than underlining (except with URL addresses);                                                                                                 |                            |
|                                                                                                    |                            |

6. Setelah anda meng-klik "make a new submission", maka akan muncul step-step yang harus anda isi untuk mengupload naskah jurnal anda, seperti pada gambar di bawah ini

| Jurnal Akuntansi dan Teknolog               | Informasi 🔹                                                                                                    | English       | View Site                               | 占 florentinlovenia |
|---------------------------------------------|----------------------------------------------------------------------------------------------------|---------------|-----------------------------------------|--------------------|
| JURNAL AKUNTANSI DAN<br>Teknologi informasi | Submit an Article                                                                                                    |               |                                         |                    |
| Tasks 🕕                                     |                                                                                                    |               |                                         |                    |
| Submissions                                 | Acknowledge the copyright statement <ul> <li>I agree to abide by the terms of the copyright statement.</li> </ul>                                                                                                    |               |                                         |                    |
|                                             | Section *                                                                                                    |               |                                         |                    |
|                                             | Articles must be submitted to one of the journal's sections. *  Submission Requirements                                                                                                    |               |                                         |                    |
|                                             | You must read and acknowledge that you've completed the requirements below before proceeding.                                                                                                    |               |                                         |                    |
|                                             | <ul> <li>The submission has not been previously published, nor is it before another journal for consideration (or an explanation has been provide</li> <li>The submission file is in OpenOffice, Microsoft Word, or RTF document file format.</li> <li>Where available, URLs for the references have been provided.</li> <li>The text is single-spaced; uses a 12-point font; employs italics, rather than underlining (except with URL addresses); and all illustrations, the appropriate points, rather than at the end.</li> <li>The text adheres to the stylistic and bibliographic requirements outlined in the Author Guidelines.</li> </ul> | ed in Comment | ts to the Editor).<br>bles are placed w | ithin the text at  |
|                                             | Comments for the Editor                                                                                                    |               |                                         |                    |
|                                             | B I ⊻ Ø ⅔ ↔ 號 I Upload d                                                                                                    |               |                                         |                    |
|                                             |                                                                                                    |               |                                         |                    |

7. Pada step pertama (step "Start") anda diharuskan mengisi section dan memberi *checklist* pada submission requirement dan pernyataan bahwa anda telah mengakui mengenai hak cipta (*Acknowledge the copyright statement*). Seperti pada gambar dibawah ini. Untuk "*Comments for the Editor*" tidak diharuskan untuk diisi.

| Jurnal Akuntansi dan Teknolog               | Informasi 🔹                                                                                                    | English            | View Site          | 🍐 florentinlovenia |
|---------------------------------------------|----------------------------------------------------------------------------------------------------|--------------------|--------------------|--------------------|
| JURNAL AKUNTANSI DAN<br>Teknologi informasi | Submit an Article                                                                                                    |                    |                    |                    |
| Tasks 0                                     | n start 2. oproad submission 3. Enter metadata 4. commission 3. Next Steps                                                                                                    |                    |                    |                    |
| Submissions                                 | Acknowledge the copyright statement<br>I agree to abide by the terms of the copyright statement.                                                                                                    |                    |                    |                    |
|                                             | Section *                                                                                                    |                    |                    |                    |
|                                             | Articles •                                                                                                    |                    |                    |                    |
|                                             | Articles must be submitted to one of the journal's sections. *                                                                                                    |                    |                    |                    |
|                                             | Submission Requirements<br>You must read and acknowledge that you've completed the requirements below before proceeding.                                                                                                    |                    |                    |                    |
|                                             | <ul> <li>The submission has not been previously published, nor is it before another journal for consideration (or an explanation has been provi</li> <li>The submission file is in OpenOffice, Microsoft Word, or RTF document file format.</li> <li>Where available, URLs for the references have been provided.</li> </ul> | ded in Commen      | ts to the Editor). |                    |
|                                             | 🖉 The text is single-spaced; uses a 12-point font; employs italics, rather than underlining (except with URL addresses); and all illustrations                                                                                                    | s, figures, and ta | bles are placed w  | ithin the text at  |
|                                             | the appropriate points, rather than at the end.                                                                                                    |                    |                    |                    |
|                                             | <ul> <li>The text adheres to the stylistic and bibliographic requirements oddined in the Addroi Guidelines.</li> </ul>                                                                                                    |                    |                    |                    |
|                                             | Comments for the Editor                                                                                                    |                    |                    |                    |
|                                             | D D B I U & X ↔ X M Upload ±                                                                                                    |                    |                    |                    |
|                                             |                                                                                                    |                    |                    |                    |
|                                             |                                                                                                    |                    |                    |                    |

8. Setelah anda mengisi semua yang diperlukan pada step "Start", anda dapat melanjutkan pada step selanjutnya dengan meng-klik "Save and Continue" yang terletak di page website bagian bawah.

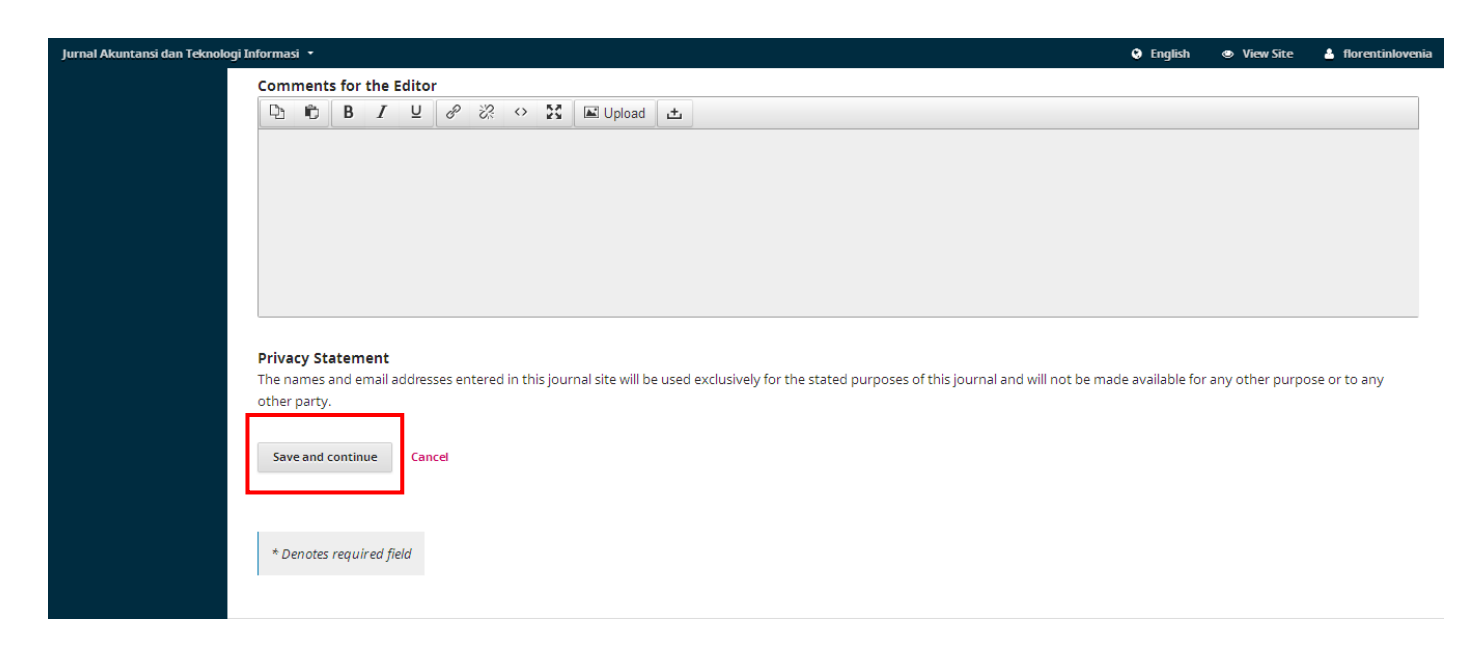

9. Setelah meng-klik "Save and Continue", akan muncul seperti pada gambar dibawah ini. Pada bagian Article Component, anda akan diminta memilih isi dari jurnal anda, apakah jurnal anda merupakan Data Analysis atau Research Results, dan lain sebagainya. Silahkan anda meng-klik simbol drop-down untuk melihat pilihan dari Article Component dan memilih salah satu dari pilihan yang tersedia.

| JURNAL AKUNTANSI DAN<br>Teknologi informasi | Submit an Article | Upload Submission File                       |  |  |
|---------------------------------------------|-------------------|----------------------------------------------|--|--|
| Tasks 0                                     |                   | 1. Upload File 2. Review Details 3. Confirm  |  |  |
| Submissions                                 | Submission File   | Article Component * Select article component |  |  |
|                                             |                   | Ensuring a Blind Review Continue Cancel      |  |  |
|                                             |                   |                                              |  |  |

10. Setelah anda memilih salah satu jenis *Article Component*, akan muncul seperti gambar dibawah ini. Pada tahap ini anda diminta untuk mengupload file naskah jurnal milik anda. Pengupload-an file ini dapat dilakukan dengan men-drag file atau meng-klik "Upload File".

| ogi Informasi 🔹   |                                              |           |  |  |
|-------------------|----------------------------------------------|-----------|--|--|
| Submit an Article | Upload Submission File                       | ×         |  |  |
| 1. Start 2. Up    | 1. Upload File 2. Review Details 3. Confirm  |           |  |  |
|                   |                                              |           |  |  |
| Submission File   | Article Component *                          |           |  |  |
|                   | Article Text                                 | •         |  |  |
|                   |                                              |           |  |  |
|                   |                                              |           |  |  |
|                   | Drag and drop a file here to begin upload Up | load File |  |  |
| Save and continue |                                              | i         |  |  |
|                   | Ensuring a Blind Review                      |           |  |  |
|                   | Continue Cancel                              |           |  |  |
|                   |                                              |           |  |  |

11. Setelah meng-upload file, akan muncul seperti gambar dibawah ini. Apabila anda ingin mengganti file yang ingin diupload, anda dapat meng-klik "Change File" dan memilih file yang ingin diupload. Setelah itu klik "Continue" untuk melanjutkan ke tahap yang selanjutnya.

| Jurnal Akuntansi dan Teknolog<br>Jurnal Akuntansi Dan<br>Jati TEKNOLOGI INFORMASI | Submit an Article | Upload Submission File                                                   | 🔮 English 🛛 View Site |
|-----------------------------------------------------------------------------------|-------------------|--------------------------------------------------------------------------|-----------------------|
| Tasks 🕕                                                                           | 1. Start 2. U     | 1. Upload File 2. Review Details 3. Confirm                              |                       |
| Submissions                                                                       | Submission File   | Article Component * Article Text                                         | Q Search              |
|                                                                                   | Save and continue | florentinlovenia, Author, Panduan penyerahan naskah.docx     Change File |                       |
|                                                                                   |                   | Ensuring a Blind Review Continue Cancel                                  |                       |
|                                                                                   |                   |                                                                          |                       |

12. Setelah meng-klik "Continue" maka akan muncul seperti gambar dibawah ini. Apabila anda ingin mengganti nama file, anda dapat meng-klik "Edit" untuk mengganti nama, dan apabila anda sudah selesai mengganti nama file atau anda tidak mengganti nama file, anda dapat meng-klik "Continue" agar dapat melanjutkan ke tahap yang selanjutnya.

|                                                  |                   |                  |                          |                             |  | View Site |
|--------------------------------------------------|-------------------|------------------|--------------------------|-----------------------------|--|-----------|
| JURNAL AKUNTANSI DAN<br>Tati teknologi informasi | Submit an Article | Upload Submiss   | Upload Submission File 🗶 |                             |  |           |
| Tasks 🕕                                          | 1. Start 2. Up    | 1. Upload File   | 2. Review Details        | 3. Confirm                  |  |           |
| Submissions                                      | Submission File   | florentinlovenia | , Author, Panduan pe     | nyerahan naskah.docx 🖋 Edit |  | Q Search  |
|                                                  |                   | 🕅 docx 🖂 1N      | ЛВ                       |                             |  |           |
|                                                  |                   | Continue         | ncel                     |                             |  |           |
|                                                  |                   | Cancel           |                          |                             |  |           |
|                                                  |                   |                  |                          |                             |  |           |

13. Pada tahap ketiga, akan menunjukkan bahwa proses pengupload-an file sudah selesai, seperti yang tampak pada gambar dibawah ini. Setelahnya anda hanya perlu meng-klik "Complete" untuk melanjutkan ke tahap berikutnya.

| Jurnal Akuntansi dan Teknolo                     |                   |                 |                   |                  |   |        |  |
|--------------------------------------------------|-------------------|-----------------|-------------------|------------------|---|--------|--|
| JURNAL AKUNTANSI DAN<br>Jati teknologi informasi | Submit an Article | Upload Submissi | on File           |                  | × |        |  |
| Tasks 🕕                                          |                   | 1. Upload File  | 2. Review Details | 3. Confirm       |   |        |  |
| Submissions                                      |                   |                 |                   |                  |   |        |  |
| Gabringstons                                     | Submission File   |                 |                   | Tile Added       |   |        |  |
|                                                  | ► 🕅 435-2 flor    |                 |                   | Flie Added       |   | e Text |  |
|                                                  |                   |                 |                   | Add Another File |   |        |  |
|                                                  |                   |                 |                   |                  |   |        |  |
|                                                  |                   |                 |                   |                  |   |        |  |
|                                                  |                   | Complete Can    | ncel              |                  |   |        |  |
|                                                  |                   |                 |                   |                  |   |        |  |
|                                                  |                   |                 |                   |                  |   |        |  |
|                                                  |                   |                 |                   |                  |   |        |  |

14. Selanjutnya akan tampak file yang telah anda upload seperti pada gambar dibawah ini. Setelahnya anda mengklik "Save and Continue" untuk melanjutkan ke tahap ketiga yaitu tahap "Enter Metadata".

| Jurnal Akuntansi dan Teknolog                    | gi Informasi 🔹 |                            |                       |                 |               |    | 😧 English  | View Site | 🛓 florentinlovenia                |
|--------------------------------------------------|----------------|----------------------------|-----------------------|-----------------|---------------|----|------------|-----------|-----------------------------------|
| JURNAL AKUNTANSI DAN<br>Jati teknologi informasi | Submit an      | Article                    |                       |                 |               |    |            |           |                                   |
| Tasks 0                                          | 1. Start       | 2. Upload Submission       | 3. Enter Metadata     | 4. Confirmation | 5. Next Steps |    |            |           |                                   |
| Submissions                                      | Submissi       | on Files                   |                       |                 |               |    |            | Q Search  | Upload File                       |
|                                                  | ► 🕅 435        | 2 florentinlovenia, Author | Panduan penyerahan na | askah.docx (2)  |               | Ar | ticle Text |           |                                   |
|                                                  | Save and co    | Cancel                     |                       |                 |               |    |            |           |                                   |
|                                                  |                |                            |                       |                 |               |    |            | Public Kn | ournal Systems<br>owledge Project |

15. Pada tahap ketiga akan muncul seperti gambar dibawah ini. Anda diminta untuk mengisi data mengenai naskah jurnal anda terutama yang diberi tanda bintang merah(\*).

| Jurnal Akuntansi dan Teknolog                    | Informasi 🔹                                                                                                   | English | View Site | 🛓 florentinlovenia |
|--------------------------------------------------|----------------------------------------------------------------------------------------------------|---------|-----------|--------------------|
| JURNAL AKUNTANSI DAN<br>Jati teknologi informasi | Submit an Article                                                                                             |         |           |                    |
| Tasks 🕕                                          | 1. Start         2. Upload Submission         3. Enter Metadata         4. Confirmation         5. Next Steps |         |           |                    |
| Submissions                                      | Prefix Title *                                                                                                |         |           |                    |
|                                                  | Examples: A, The                                                                                              |         |           |                    |
|                                                  | Subtitle                                                                                                    |         |           |                    |
|                                                  | The optional subtitle will appear after a colon (:), following the main title.                                |         |           |                    |
|                                                  | Abstract *                                                                                                    |         |           |                    |
|                                                  |                                                                                                    |         |           |                    |
|                                                  |                                                                                                    |         |           |                    |
|                                                  |                                                                                                    |         |           |                    |
|                                                  |                                                                                                    |         |           |                    |
|                                                  |                                                                                                    |         |           |                    |
|                                                  |                                                                                                    |         |           |                    |

16. Jika penulis jurnal lebih dari satu orang, maka dapat ditambahkan di "List of Contributors". Klik "Add Contributor"

| ioninasi - |        |         |          |       |         |         |            |        |        |        |                   |    |            |      | 😌 English       | View Site | 占 florentin |
|------------|--------|---------|----------|-------|---------|---------|------------|--------|--------|--------|-------------------|----|------------|------|-----------------|-----------|-------------|
| The optio  | nalsu  | ubtitle | a will . | annea | ar afte | r a col | on (1)     | follow | ing th | e maii | a title           |    |            |      |                 |           |             |
| The option | nui su | iouue   |          | ирреи | u ujtei | r u con | 011 (.), ) | 011077 | ing un | emun   | i uue.            |    |            |      |                 |           |             |
| Abstrac    | t*     |         |          |       |         |         |            |        |        |        |                   |    |            |      |                 |           |             |
| D f        |        | B       | Ι        | U     | Ξ       | Ξ       | X²         | ×      | P      | 2      | $\langle \rangle$ | 25 | 🛋 Upload 👌 |      |                 |           |             |
|            |        |         | _        | (     |         |         |            |        |        |        |                   |    |            |      |                 |           |             |
|            |        |         |          |       |         |         |            |        |        |        |                   |    |            |      |                 |           |             |
|            |        |         |          |       |         |         |            |        |        |        |                   |    |            |      |                 |           |             |
|            |        |         |          |       |         |         |            |        |        |        |                   |    |            |      |                 |           |             |
|            |        |         |          |       |         |         |            |        |        |        |                   |    |            |      |                 |           |             |
|            |        |         |          |       |         |         |            |        |        |        |                   |    |            |      |                 |           |             |
|            |        |         |          |       |         |         |            |        |        |        |                   |    |            |      |                 |           |             |
|            |        |         |          |       |         |         |            |        |        |        |                   |    |            |      |                 |           |             |
| List of    | Con    | tribu   | utor     |       |         |         |            |        |        |        |                   |    |            |      |                 |           |             |
| LISCO      | con    | unou    |          | 2     |         |         |            |        |        |        |                   |    |            |      |                 | Add       | Contributo  |
|            |        |         |          |       |         |         |            |        |        |        |                   |    |            |      |                 |           |             |
| Name       |        |         |          |       |         |         |            |        |        |        |                   |    | E-mail     | Role | Primary Contact | In Brow   | se Lists    |

17. Setelah itu akan muncul seperti gambar dibawah ini. Anda perlu mengisi text box yang diberi tanda bintang merah (\*). Yang tidak diberi tanda bintang merah tidak perlu diisi apabila memang tidak ada.

| Jurnal Akuntansi dan Teknologi Informasi 🔹 |                                      |  |
|--------------------------------------------|--------------------------------------|--|
|                                            | Add Contributor                      |  |
|                                            | Name                                 |  |
|                                            | First Name * Middle Name Last Name * |  |
|                                            | Contact                              |  |
|                                            | Email *                              |  |
| List of Contril                            | Country                              |  |
| Name                                       | Country *                            |  |
| Florentin Lov                              | User Details                         |  |
| Culouining Ma                              | Suffix                               |  |
| These specificatio                         | URL ORCID ID                         |  |
| Rights                                     |                                      |  |
| If you wish, you me                        | Affiliation                          |  |

18. Pada bagian bawah, jangan lupa untuk memberikan tanda *checklist* mengenai kontribusi yang dilakukan oleh contributor ini, apakah sebagai sesame penulis jurnal atau hanya sebagai translator dari jurnal tersebut. Pada bagian bawah terdapat pilihan siapa yang akan menjadi korespondensi editorial dari jurnal ini (sebagai penerima informasi terhadap berita dari jurnal yang telah diupload). Apabila anda memberikan *checklist* pada *Principal contact for editorial correspondence* pada contributor yang baru anda buat, berarti contributor baru ini akan menjadi koresponden terhadap informasi-informasi mengenai jurnal yang diajukan ini (mendapat email notifikasi, dan lain sebagainya).

| Jurnal Akuntansi dan Teknologi Informasi 💌 |                                                                                                    | Ø English    |  |
|--------------------------------------------|----------------------------------------------------------------------------------------------------|--------------|--|
| D2 10 B                                    | URL ORCID ID                                                                                                    |              |  |
|                                            |                                                                                                    |              |  |
|                                            | Universitas Surabaya                                                                                                   |              |  |
|                                            | Affiliation                                                                                                    |              |  |
|                                            |                                                                                                    |              |  |
|                                            |                                                                                                    |              |  |
|                                            |                                                                                                    |              |  |
|                                            |                                                                                                    |              |  |
| List of Contrib                            |                                                                                                    |              |  |
|                                            |                                                                                                    |              |  |
| Name                                       |                                                                                                    | mary Contact |  |
| <ul> <li>Florentin Love</li> </ul>         |                                                                                                    |              |  |
|                                            | Bio Statement (e.g., department and rank)                                                                              |              |  |
|                                            | Contributor's role *                                                                                                   |              |  |
| Submission Met                             | Author                                                                                                    |              |  |
|                                            | <ul> <li>Translator</li> </ul>                                                                                         |              |  |
| I nese specification                       |                                                                                                    |              |  |
| Rights                                     | <ul> <li>Principal contact for editorial correspondence.</li> <li>Include this contributor in browse lists?</li> </ul> |              |  |
| Rights                                     |                                                                                                    |              |  |
| If you wish, you may                       |                                                                                                    |              |  |
|                                            | * Denotes required field                                                                                               |              |  |

19. Setelah semua telah anda isi, klik "Save"

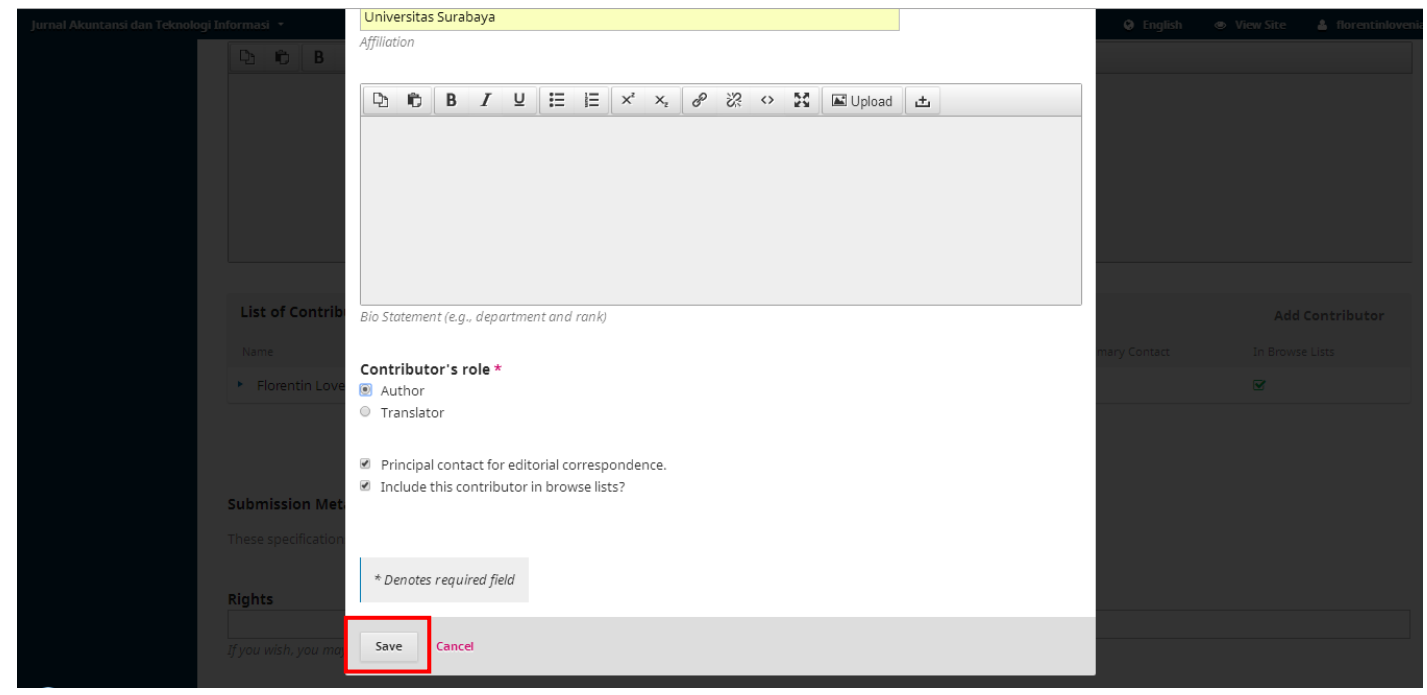

20. Setelah anda save, maka akan tampak pada "List of Contributors" terdapat dua orang atau lebih, sesuai yang anda masukkan.

| urnal Akuntansi dan Teknologi i | Informa | si 🔹     |         |         |       |         |        |         |        |        |          |          |        |             |           |            |               |        |      | 😟 English   | n ⊜ Vi | ew Site   | 占 florentinlov | /enia |
|---------------------------------|---------|----------|---------|---------|-------|---------|--------|---------|--------|--------|----------|----------|--------|-------------|-----------|------------|---------------|--------|------|-------------|--------|-----------|----------------|-------|
|                                 | D1      | Û        | В       | Ι       | U     | Ξ       | Ξ      | ײ       | ×z     | 8      | 2?       |          | S   0  | Upload      | ±         |            |               |        |      |             |        |           |                |       |
|                                 |         |          |         |         |       |         |        |         |        |        |          |          |        |             |           |            |               |        |      |             |        |           |                |       |
|                                 |         |          |         |         |       |         |        |         |        |        |          |          |        |             |           |            |               |        |      |             |        |           |                |       |
|                                 |         |          |         |         |       |         |        |         |        |        |          |          |        |             |           |            |               |        |      |             |        |           |                |       |
|                                 |         |          |         |         |       |         |        |         |        |        |          |          |        |             |           |            |               |        |      |             |        |           |                |       |
|                                 |         |          |         |         |       |         |        |         |        |        |          |          |        |             |           |            |               |        |      |             |        |           |                |       |
|                                 |         |          |         |         |       |         |        |         |        |        |          |          |        |             |           |            |               |        |      |             |        |           |                |       |
|                                 |         |          |         |         |       |         |        |         |        |        |          |          |        |             |           |            |               |        |      |             |        |           |                |       |
|                                 | Lis     | t of C   | ontril  | butor   | rs    |         |        |         |        |        |          |          |        |             |           |            |               |        |      |             | Order  | Add       | Contributor    | L     |
|                                 | Nar     | ne       |         |         |       |         |        |         |        |        |          |          | E-n    | mail        |           |            | Role          |        | Prin | ary Contact |        | In Brows  | e Lists        |       |
|                                 | ۶. F    | lorent   | in Lov  | renia V | Niyon | 0       |        |         |        |        |          |          | flo    | rentin.love | nia@yah   | oo.com     | Author        |        |      |             |        |           |                |       |
|                                 | • 1     | Monica   | a Lorer | ntia    |       |         |        |         |        |        |          |          | flo    | rentinlove  | nia@gma   | il.com     | Author        |        |      |             |        | <b>S</b>  |                |       |
|                                 |         |          |         |         |       |         |        |         |        |        |          |          |        |             |           |            |               |        |      |             |        |           |                |       |
|                                 |         |          |         |         |       |         |        |         |        |        |          |          |        |             |           |            |               |        |      |             |        |           |                |       |
|                                 | Subr    | nissio   | n Me    | tadat   | **    |         |        |         |        |        |          |          |        |             |           |            |               |        |      |             |        |           |                |       |
|                                 | Jubr    | 113510   | in we   | Lada    | La    |         |        |         |        |        |          |          |        |             |           |            |               |        |      |             |        |           |                |       |
|                                 | These   | e specif | ficatio | ns are  | based | d on ti | ne Dul | blin Co | ore me | tadata | i set, a | an inter | rnatio | onal standa | rd used t | o describe | e journal cor | ntent. |      |             |        |           |                |       |
|                                 | Righ    | te       |         |         |       |         |        |         |        |        |          |          |        |             |           |            |               |        |      |             |        |           |                |       |
|                                 | light   |          |         |         |       |         |        |         |        |        |          |          |        |             |           |            |               |        |      |             |        |           |                |       |
|                                 |         |          |         |         |       |         |        |         |        |        |          |          |        |             |           |            |               |        |      |             |        | · · · · · |                |       |

21. Untuk "Additional Refinements", anda perlu mengisi text box Languges, dan Keywords untuk lebih memberikan informasi mengenai naskah jurnal yang anda ajukan. Untuk mengisi Keywords, anda harus menuliskan satu persatu keywords yang ada pada jurnal anda. Setelah mengisi yang perlu anda isi, anda dapat melanjutkan ke tahap selanjutnya dengan meng-klik "Save and Continue".

| Jurnal Akuntansi dan Teknologi Informasi 🔹                                                                                            | e English | • View Site | 🛓 florentinlovenia |
|----------------------------------------------------------------------------------------------------|-----------|-------------|--------------------|
| Additional Refinements Add additional information for your submission. Press 'enter' after each term. Languages Indonesian × Subjects |           |             |                    |
| Keywords         merger × acquisition ×         References                                                                            |           |             |                    |
| Save and continue Cancel                                                                                                    |           |             |                    |
|                                                                                                    |           |             |                    |

22. Pada tahap keempat, anda hanya akan diberikan konfirmasi bahwa file naskah jurnal yang telah anda upload telah siap untuk di kirim ke pihak Universitas Surabaya yang mengelola JATI. Seperti yang ada pada gambar dibawah ini. Jika anda memang telah yakin akan file yang telah anda upload, silahkan anda meng-klik "Finish Submission".

| Jurnal Akuntansi dan Teknolog                    | i Informasi 🔹                                                                                                    | English        | View Site       | 🍐 florentinlovenia                |
|--------------------------------------------------|----------------------------------------------------------------------------------------------------|----------------|-----------------|-----------------------------------|
| JURNAL AKUNTANSI DAN<br>Jati teknologi informasi | Submit an Article                                                                                                    |                |                 |                                   |
| Tasks 🕕                                          | 1. Start         2. Upload Submission         3. Enter Metadata         4. Confirmation         5. Next Steps                                                             |                |                 |                                   |
| Submissions                                      | Your submission has been uploaded and is ready to be sent. You may go back to review and adjust any of the information you have entered<br>"Finish Submission".<br>Cancel | before continu | ing. When you a | are ready, click                  |
|                                                  |                                                                                                    |                | Public Kn       | ournal Systems<br>owledge Project |

Setelah anda klik "Finish Submission", akan muncul kotak dialog seperti gambar di bawah ini. Anda hanya perlu meng-klik "OK" untuk melanjutkan.

| Jurnal Akuntansi dan Teknolo                |                   |                                                              | 🤤 English 🐵 View Site 🛔 florentinlovenia                           |
|---------------------------------------------|-------------------|--------------------------------------------------------------|--------------------------------------------------------------------|
| JURNAL AKUNTANSI DAN<br>Teknologi informasi | Submit an Article | Confirm 🗙                                                    |                                                                    |
| Tasks 🕕                                     |                   | Are you sure you wish to submit this article to the journal? |                                                                    |
| Submissions                                 |                   | OK Cancel                                                    | tion you have entered before continuing. When you are ready, click |
|                                             |                   |                                                              |                                                                    |

23. Ketika anda telah meng-klik OK, anda akan mendapatkan email dari <u>Jati@unit.ubaya.ac.id</u> yang menunjukkan bahwa anda telah berhasil mengupload naskah jurnal anda. Contoh email yang akan didapatkan seperti pada gambar dibawah ini.

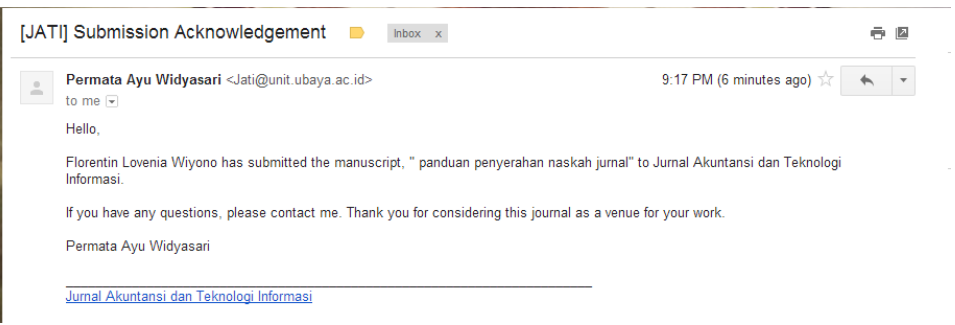

## Cara membuat akun baru

1. Anda diharuskan mengisi data-data anda terutama yang diberi bintang merah (\*).

|                                                                | Kegister Login    |
|----------------------------------------------------------------|-------------------|
|                                                                |                   |
| JAII TEKNOLOGI INFUKMASI<br>bibibibi kuthan kapat kapat katala |                   |
| Announcements Current Archives About -                         | Q Search          |
|                                                                |                   |
| Home / Register                                                | Make a Submission |
| Profile                                                        |                   |
| First Name *                                                   | Information       |
|                                                                | For Readers       |
| Middle Name                                                    | For Authors       |
| Lost Name *                                                    | For Librarians    |
|                                                                |                   |
| Affiliation *                                                  |                   |
|                                                                |                   |
| Country *                                                      |                   |
| · · · · · · · · · · · · · · · · · · ·                          |                   |
|                                                                |                   |
| Country *                                                      |                   |
|                                                                |                   |
| Login                                                          |                   |
| Email *                                                        |                   |
| Usessame *                                                     |                   |
|                                                                |                   |
| Passward +                                                     |                   |
|                                                                |                   |
| Repeat password *                                              |                   |
|                                                                |                   |
| Wanda yay ka wiling ta yayiny ngapaing ta this jayon 17        |                   |
| Yes, request the Reviewer role.                                |                   |
|                                                                |                   |
| Register Login                                                 |                   |

2. Setelah lengkap mengisi seluruh kotak yang perlu diisi, anda harus meng-klik "Register". Untuk username hanya dapat

| Login                                          |   |
|------------------------------------------------|---|
| Email *                                        |   |
| florentin.lovenia@yahoo.com                    |   |
|                                                |   |
| Username *                                     |   |
|                                                | 1 |
| florentin.lovenia                              |   |
| florentin.lovenia Password *                   |   |
| florentin.lovenia Possword *                   |   |
| florentin.lovenia Password * Repeat password * |   |

Would you be willing to review submissions to this journal?

Yes, request the Reviewer role.

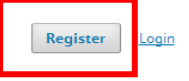

3. Setelah anda meng-klik "Register", maka akun anda telah jadi dan anda dapat menggunakan akun anda untuk menyerahkan naskah jurnal anda. Dibawah ini merupakan gambar bahwa akun anda telah selesai dibuat.

|                                                                                                    | florentinlovenia 0                                                 |
|----------------------------------------------------------------------------------------------------|--------------------------------------------------------------------|
| JURNAL AKUNTANSI DAN<br>TEKNOLOGI INFORMASI                                                                        |                                                                    |
| Announcements Current Archives About -                                                                             | <b>Q</b> Search                                                    |
| Home / Registration complete                                                                                       | Make a Submission                                                  |
| Thanks for registering! What would you like to do next?  Make a New Submission Continue Browsing Continue Browsing | <b>Information</b><br>For Readers<br>For Authors<br>For Librarians |
| Ciptaan disebarluaskan di bawah <u>Lisensi Creative Commons Atribusi-BerbagiSerupa 4.0 Internasional</u> .         |                                                                    |